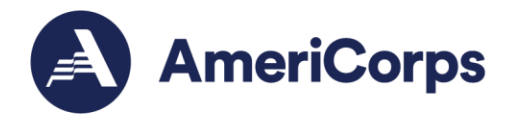

## **AmeriCorps Gear Ordering Instructions for VISTA**

Updated March 2025

Below are step-by-step instructions, including screenshots, on how you, a member in the VISTA program, can order your free AmeriCorps Gear items.

**Please note:** You are eligible to place one order; please make sure to add all eligible items you want before submitting the order. All orders are final, and exchanges are not permitted.

#### If you do not follow each step of the instructions below, your order will be delayed.

If you do not have a street address where UPS can deliver (i.e., you have a P.O. Box address) or reside in Puerto Rico or the U.S. Virgin Islands, please **STOP HERE** and email <u>VISTAGear@americorps.gov</u> for further instructions.

- \_\_\_\_\_
- 1. An account has been created for you using your email address from your My AmeriCorps account. Go to the <u>promote.americorps.gov</u> website and click on "Log In" on the upper right-hand side of the webpage.

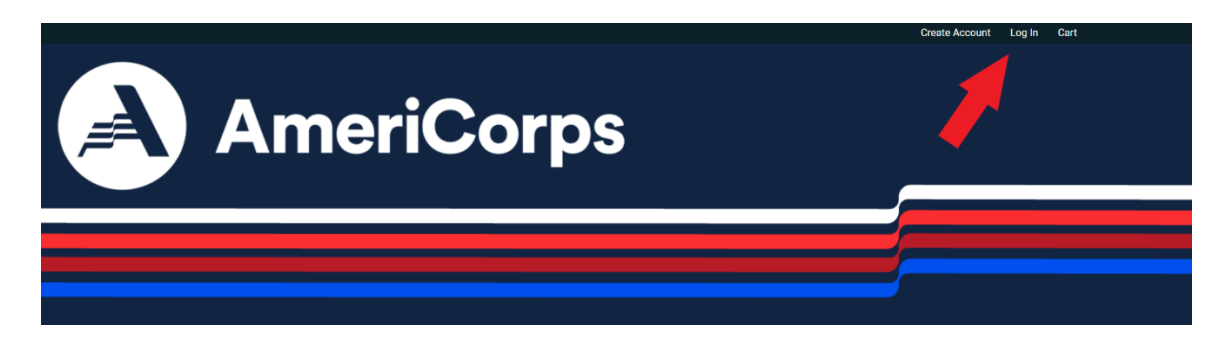

2. Click on "Reset your password" and reset your password using the email address from your My AmeriCorps account.

| Login         | Create new account        | Reset your password             |                                                                                                    |
|---------------|---------------------------|---------------------------------|----------------------------------------------------------------------------------------------------|
| To reset you  | r password, provide the u | sername or email registered     | to your account in the field below. You will be sent an email at this address with a link to open for a one-time |
| log-in to you | r account. The password   | reset link will expire after 24 | hours. Once you use the one time log-in, you will be redirected to the password reset page to create your new    |
| password. A   | fter the new password is  | created, save the information   | n for future log-in.                                                                                             |
|               |                           |                                 |                                                                                                    |

| Username or email address *                                               |  |  |
|---------------------------------------------------------------------------|--|--|
|                                                                           |  |  |
| Password reset instructions will be sent to your registered email address |  |  |

250 E Street SW Washington, D.C. 20525 202-606-5000 / 800-942-2677

AmeriCorps.gov

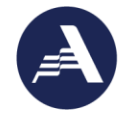

AmeriCorps.gov

- 3. You will be sent an email with a link to reset your password. Follow the instructions to reset your password. Do not create a new account. This will not grant you access to the website. Use the reset password function.
- 4. Once you reset your password on the ordering site, you will receive a confirmation message and you are automatically logged into the ordering system.
  - a. If you have issues and/or are locked out of your account, please email <u>VISTAGear@americorps.gov</u> and include pictures of any errors.
- 5. Click on "Home" at the top of the page. Then, under Product Categories, select "VISTA Members Only."

| PRODUCTS CONTACT US FAQS PRODUCT SEARCH                                                                       |                                                               |                                                                       |
|----------------------------------------------------------------------------------------------------|---------------------------------------------------------------|-----------------------------------------------------------------------|
| Product Categories AmeriCorps                                                                                 |                                                               |                                                                       |
| AmeriCorps  AmeriCorps Seniors  VISTA Members Only  VISTA Members Only  C  C  C  C  C  C  C  C  C  C  C  C  C |                                                               | AmeriCorps                                                            |
| Share Your Story Card<br>AMC2047                                                                              | Connect With Us Flyer - 4x6<br>(Sold Individually)<br>AMC3000 | AmeriCorps NCCC Parents &<br>Educators Toolkit (Chinese)<br>NCCC-1002 |

- 6. You may order **one** of each item listed below. Scroll through the pages to select your items and add them to your cart. As an alternate option, use the "Product Search" feature next to the "Home" button to search items and add them to your cart:
  - a. You can search by Item Name (i.e. AmeriCorps VISTA Journal) or the 'SKU' code (i.e. AMC1020).

As an **AmeriCorps VISTA Member**, you are eligible to order the following items:

| Item Name                                 | Sizes (unisex) | SKU     |
|-------------------------------------------|----------------|---------|
| AmeriCorps Member Uniform Polo (Grey)     | XS-4X          | AMC0025 |
| AmeriCorps Member Uniform T- Shirt (Grey) | XS-4X          | AMC0002 |
| AmeriCorps Member Hoodie (Grey)           | XS-4X          | AMC0008 |
| AmeriCorps Member Winter Hat (Black)      | One size       | AMC0103 |

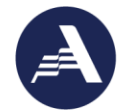

| AmeriCorps VISTA Lapel Pin    | One size | AMC1003 |
|-------------------------------|----------|---------|
| AmeriCorps VISTA Water Bottle | One size | AMC1124 |
| AmeriCorps VISTA Journal      | One size | AMC1020 |

| Item Name                       | Size (unisex) | SKU     |  |
|---------------------------------|---------------|---------|--|
| AmeriCorps Member Messenger Bag | One Size      | AMC1019 |  |
| OR                              |               |         |  |
| AmeriCorps Member Backpack      | One Size      | AMC1023 |  |

# Please Note: You may order the AmeriCorps Member Messenger Bag OR the AmeriCorps Member Backpack, but not both.

### Please Note: All Adult XS merchandise is equivalent in size to a Youth L.

If you are an **AmeriCorps VISTA Leader**, you can substitute the AmeriCorps Member Uniform Polo (Grey) for the AmeriCorps Leader Uniform Polo (Blue).

| Item Name                             | Sizes (unisex) | SKU     |
|---------------------------------------|----------------|---------|
| AmeriCorps Leader Uniform Polo (Blue) | XS-4X          | AMC0024 |

7. To add to you cart, click on the image and then click "Order Now." If it was successfully added to your cart, you will see a green confirmation message and checkmark.

| ✓ AmeriCorps VISTA Journal added to your cart. |                      |        |  |
|------------------------------------------------|----------------------|--------|--|
| ITEM                                           | QUANTITY             | REMOVE |  |
| AmeriCorps VISTA Journal                       | 1                    | REMOVE |  |
|                                                | UPDATE CART CHECKOUT |        |  |

To add the AmeriCorps Member Uniform Polo (Grey), AmeriCorps Leader Uniform Polo (Blue), AmeriCorps Member Uniform T-Shirt, and/or AmeriCorps Member Hoodie (Grey) to your cart, hover your mouse over the image. A size dropdown menu and order button will appear, as shown below. Click on your preferred size and then click "Order Now."

AmeriCorps.gov

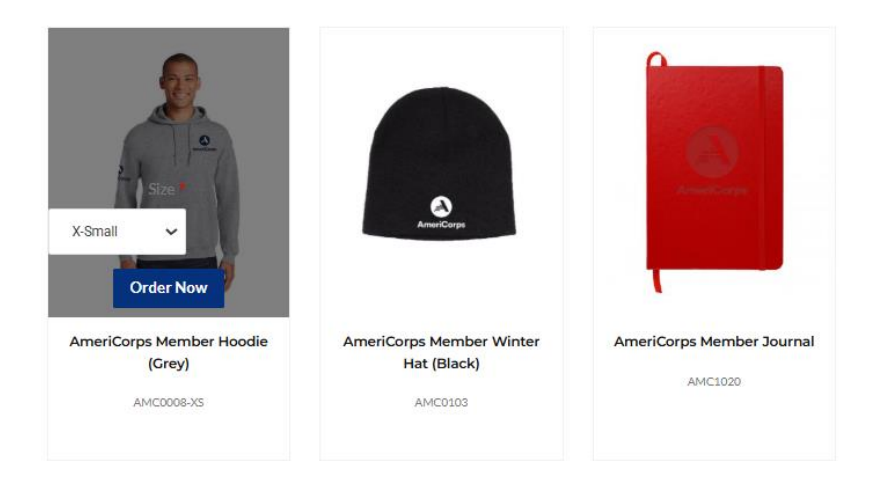

- 8. To continue shopping, go back to the Home screen and under Product Categories select "VISTA Members Only" or select "Product Search" to search items and add them to your cart.
- 9. Repeat steps 6 8 until you have selected all your eligible items.
- 10. After you select your final item and add it to your cart, you will be automatically directed to your cart to review your order.
- 11. Review your order to see that you have included only eligible items as mentioned above in step 6. If you order items you are not eligible to receive, your order will be modified prior to approval. Once finished, click "Checkout."

| ✓ AmeriCorps Member Uniform Polo (Grey) - Medium added to your cart. |          |        |  |
|----------------------------------------------------------------------|----------|--------|--|
| ITEM                                                                 | QUANTITY | REMOVE |  |
| AmeriCorps VISTA Journal                                             | 1        | REMOVE |  |
| AmeriCorps Member Uniform Polo (Grey)                                | 1        | REMOVE |  |
| UPDATE CART                                                          | СНЕСКОИТ |        |  |

- 12. For your shipping information, please enter your home mailing address or your project site's mailing address, if preferred. It must be a street mailing address, not a P.O. Box.
  - a. List the name of your project site in the "Company" box.
  - b. If you do not have a street address where UPS can deliver (i.e. you have a P.O. Box address), please email <u>VISTAGear@americorps.gov</u> for further instructions.
  - c. Please be sure to add your Apartment, Building, and/or Suite number, if applicable. This is important to ensure you receive the delivery of your order.

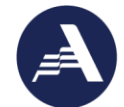

- 13. Do not expedite your order. No orders will be approved to be expedited.
- 14. Click "Continue to Review."
- 15. Review your order at the top of the screen to ensure all items are added. In the Order Justification box, please include **ONLY** the following:

### YOUR NAME - START DATE - PROJECT SITE NAME

\*If you were unable to add eligible items to your order due to system errors, please add a note in the justification box after "YOUR NAME - START DATE - PROJECT NAME" that includes the item name (and size if applicable). Ex: John Doe - 01/01/2024 - Helpful VISTA Org - Unable to add Medium AmeriCorps Member Uniform Polo (Grey)

- 16. Click "Complete Checkout."
- 17. You will receive an email message that your order is complete with your order number. The order will now be reviewed for approval. If approved, you will receive another email confirmation with a UPS tracking number. You can track your package by clicking on the link in your email.

If you have any questions or encounter technical issues when ordering your AmeriCorps Gear, please contact us at <u>VISTAGear@americorps.gov</u> or via the AmeriCorps Hotline at (800) 942-2677. Please ensure emails include your first and last name, account username, service start date, and details of the issue. We will try to respond to your inquiry within 24 - 48 hours.